| Step       30         Step       Step         Step       Step         Step                                                                                                    | <ul> <li>「コーティリティ」キー、【セットアップ】キーで「IPモード」を選択したあ<br/>と、 かまれします。</li> <li>ティフレイに「=シュドウ」と表示されます。</li> <li>アイレスの設定方法を選択します。</li> <li>PPドレスの設定方法を選択します。</li> <li>PPドレスの設定方法を選択します。</li> <li>POFドレスを設定する場合<br/>[ユーティリティ」キー、「セットアップ」<br/>1ーティリティ」キー、「セットアップ」<br/>1ーディリティ」キー、「セットアップ」<br/>オーで「ジドウ」を選択したあと、 かまか!</li> <li>Photen</li> <li>Photen</li>     &lt;</ul> | <section-header><section-header><text><list-item><list-item><list-item><text><text><text><text><text></text></text></text></text></text></list-item></list-item></list-item></text></section-header></section-header>                                                                                                    | <complex-block></complex-block>                                                                                                    |
|----------------------------------------------------------------------------------------------------|----------------------------------------------------------------------------------------------------|----------------------------------------------------------------------------------------------------|----------------------------------------------------------------------------------------------------|
| 1 [セットアップ] キーを押して、[ユーティリティ] キー、[セットアップ] キー<br>で「インタフェース」を選択したあと、 (※) を押します。<br>ディスプレイに「インタフェース センタク」と表示されます。<br>2 [ユーティリティ] キー、[セットアップ] キーで「ヒョウジュンネットワーク」<br>を選択したあと、 (※) を押します。<br>ディスプレイに「TCP/IP セッテイ」と表示されます。<br>3 [ユーティリティ] キー、[セットアップ] キーで「TCP/IP セッテイ」を選択<br>したあと、 (※) を押します。<br>ディスプレイに「IPモード」と表示されます。<br>4 LBP3980をお使いの場合は、[ユーティリティ] キー、[セットアップ] キー<br>で「IPv4 セッティ」を選択したあと、 (※) を押します。<br>LBP3930/3910をご使用の場合は、手順5へ進みます。                                                                                                    | <ul> <li>●手順6で「ジドウ」を選択した場合</li> <li>「ユーティリティ」キー、「セットアップ」<br/>キーで「プロトコル」を選択したあと、<br/>を押します。</li> <li>「DHCP」、「BOOTP」、「RARP」をそれぞれ「オン」(使用する)か「オフ」(使用する)か「オフ」(使用する)か「オフ」(使用する)か「オフ」(使用する)か「オフ」(で、トウェイアドレス」を設定します。</li> <li>(□ ニーティリティ」キー、「セットアップ」キーで「アドレス」を設定します。</li> <li>(□ ニーティリティ」キー、「セットアップ」キーで「ロHCP」または「BOOTP」、「RARP」を選択し、<br/>●を押します。</li> <li>(□ ニーティリティ」キー、「セットアップ」キーで「グリティ」キー、「セットアップ」キーで目的の数値を選<br/>沢します。</li> <li>(□ ニーティリティ」キー、「セットアップ」キーで<br/>「オン」または「オフ」を選択し、●を押します。</li> <li>(□ コーティリティ」キー、「セットアップ」キーで目的の数値を選<br/>ポーで「アドレス」を設定します。</li> <li>(□ コーティリティ」キー、「ローティリティ」キー、「ロートウェイアドレス」を設定します。</li> <li>(□ コーティリティ」キー、「ロートウェイアドレス」を設定します。</li> <li>(□ コーティリティ」キー、「ロートウェイアドレス」を設定します。</li> <li>(□ コーティリティ」キー、「ロートウェイアドレス」を設定します。</li> <li>(□ コーティリティ」キー、「ロートウェイアドレス」を設定します。</li> <li>(□ コーティリティ」キー、「ロートウェイアドレス」を設定します。</li> <li>(□ コーティリティ」キー、「ロートウェイアドレス」を設定します。</li> <li>(□ コーティリティ」キー、「ロートウェイアドレス」を設定します。</li> <li>(□ コーティリティ」キー、「ロートウェイアドレス」を認知していたを選択します。</li> <li>(□ コーティリティ」キー、「ロートロトレドを選択していたの」</li> <li>(□ コーティリティ」キー、「ロートロトレドを選択していたの」</li> <li>(□ コーティリティ」キー、「ロートロトレドレス」を設定します。</li> <li>(□ コーティリティ」キー、「ロートロトロトレドレス」を設定します。</li> <li>(□ コーティリティ」キー、「ロートロトロトロトロトロトロトロトロトロトロトロトロトロトロトロトロトロトロト</li></ul>                                                                                                    | <text><text></text></text>                                                                                                    | <ul> <li>パのIPアドレスを入力します。</li> <li>3. [DNSホスト名] に、DNSサーバに登録する本ブリンタのホスト名を設定します。</li> <li>4. [DNSドメイン名] に、本プリンタの所属するドメイン名を入力します。</li> <li>5. DNSサーバへの動的更新機能を使用する場合は、 [DNSの動的更新] を [オン] に設定します。</li> <li>③ WINSを設定します。 WINSによる名前解決を使用する場合 <ol> <li>[WINSによる名前解決] を [オン] に設定します。</li> <li>④ WINSによる名前解決を使用しない場合</li> <li>[WINSによる名前解決] を [オフ] に設定します。</li> </ol> </li> <li>④ WINSによる名前解決 を [オフ] に設定します。</li> </ul> The provide the provided of the provided of the pro |
| S B andt                                                                                                    |                                                                                                    |                                                                                                    | ·                                                                                                    |
| 必要に応じて ②、 ③ の項目を設定します。 ③ 必要に応じて ③、 ③ の項目を設定します。 ③ 必要に応じて ③、 ④ の項目を設定します。 ⑤ : LPD印刷を設定します。 ④ : LPD印刷を設定します。 ④ : LPD印刷を設定します。 ④ : LPD印刷を設定します。 ● : LPD印刷を設定します。 ● : LPD印刷を設定します。 ● : LPD印刷を設定します。 ● : LPD印刷を設定します。 ● : LPD印刷を設定します。 ● : LPD印刷を設定します。 ● : LPD印刷を設定します。 ● : LPD印刷を設定します。 ● : LPD印刷を設定します。 ● : LPD印刷を設定します。 ● : LPD印刷を設定します。 ● : LPD印刷を設定します。 ● : LPD印刷を定用する場合 ● : Raw印刷を設定します。 ● : Raw印刷を使用する場合 ● : Raw印刷を使用する場合 ● : Raw印刷を使用するい場合 ● : Raw印刷を使用するい場合 ● : Raw印刷を使用するい場合 ● : Raw印刷を使用するい場合 ● : Raw印刷を使用するい場合 ● : Raw印刷を使用するい場合 ● : Raw印刷を使用するい場合 ● : Raw印刷を使用するい場合 ● : Raw印刷を使用するい場合 ● : Raw印刷を ● : Raw印刷を ● : Raw印刷を ● : Raw印刷を ● : Raw印刷を ● : Raw印刷を ● : Raw印刷を ● : Rawn ● : Rawn ● : Rawn ● : Rawn <td><section-header><text><text><text><text><text><text><text><text><image/></text></text></text></text></text></text></text></text></section-header></td> <td><ul> <li>by By ELGA US (A) ~ (D) ON GIELDER</li> <li>by By ELGA US (A) ~ (D) ON GIELDER</li> <li>by By ELGA US (A) ~ (D) ON GIELDER</li> <li>by By ELGA US (A) ~ (D) ON GIELDER</li> <li>by By ELGA US (A) ~ (D) ON GIELDER</li> <li>c) By ELGA US (A) ~ (D) ON GIELDER</li> <li>c) By ELGA US (A) ~ (D) ON GIELDER</li> <li>c) By ELGA US (A) ~ (D) ON GIELDER</li> <li>c) By ELGA US (A) ~ (D) ON GIELDER</li> <li>c) By ELGA US (A) ~ (D) ON GIELDER</li> <li>c) By ELGA US (A) ~ (D) ON GIELDER</li> <li>c) By ELGA US (A) ~ (D) ON GIELDER</li> <li>c) By ELGA US (A) ~ (D) ON GIELDER</li> <li>c) By ELGA US (A) ~ (D) ON GIELDER</li> <li>c) ENSURATION (A) ~ (D) ON GIELDER</li> <li>c) ENSURATION (A) ~ (D) ON CARACION (A) ~ (D) ON CONTRULATION (A) ~ (D) ON CONTRULATI</li></ul></td> <td>Byzbrikk T Ubch S [OK] kody v         Byzbrikk T Ubch S [OK] kody v         Byzbrikk T Ubch S [OK] kody v<!--</td--></td> | <section-header><text><text><text><text><text><text><text><text><image/></text></text></text></text></text></text></text></text></section-header>                                                                                                    | <ul> <li>by By ELGA US (A) ~ (D) ON GIELDER</li> <li>by By ELGA US (A) ~ (D) ON GIELDER</li> <li>by By ELGA US (A) ~ (D) ON GIELDER</li> <li>by By ELGA US (A) ~ (D) ON GIELDER</li> <li>by By ELGA US (A) ~ (D) ON GIELDER</li> <li>c) By ELGA US (A) ~ (D) ON GIELDER</li> <li>c) By ELGA US (A) ~ (D) ON GIELDER</li> <li>c) By ELGA US (A) ~ (D) ON GIELDER</li> <li>c) By ELGA US (A) ~ (D) ON GIELDER</li> <li>c) By ELGA US (A) ~ (D) ON GIELDER</li> <li>c) By ELGA US (A) ~ (D) ON GIELDER</li> <li>c) By ELGA US (A) ~ (D) ON GIELDER</li> <li>c) By ELGA US (A) ~ (D) ON GIELDER</li> <li>c) By ELGA US (A) ~ (D) ON GIELDER</li> <li>c) ENSURATION (A) ~ (D) ON GIELDER</li> <li>c) ENSURATION (A) ~ (D) ON CARACION (A) ~ (D) ON CONTRULATION (A) ~ (D) ON CONTRULATI</li></ul> | Byzbrikk T Ubch S [OK] kody v         Byzbrikk T Ubch S [OK] kody v         Byzbrikk T Ubch S [OK] kody v </td                                                                                                    |

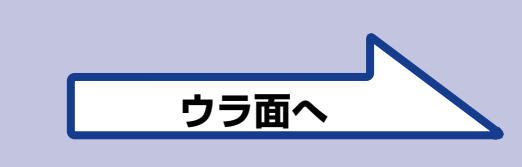

X2008XXXX © CANON INC. 2008 PRINTED IN JAPAN プリンタの電源を入れなおします。

F T 5 - 1 9 7 7 - 0 1 0

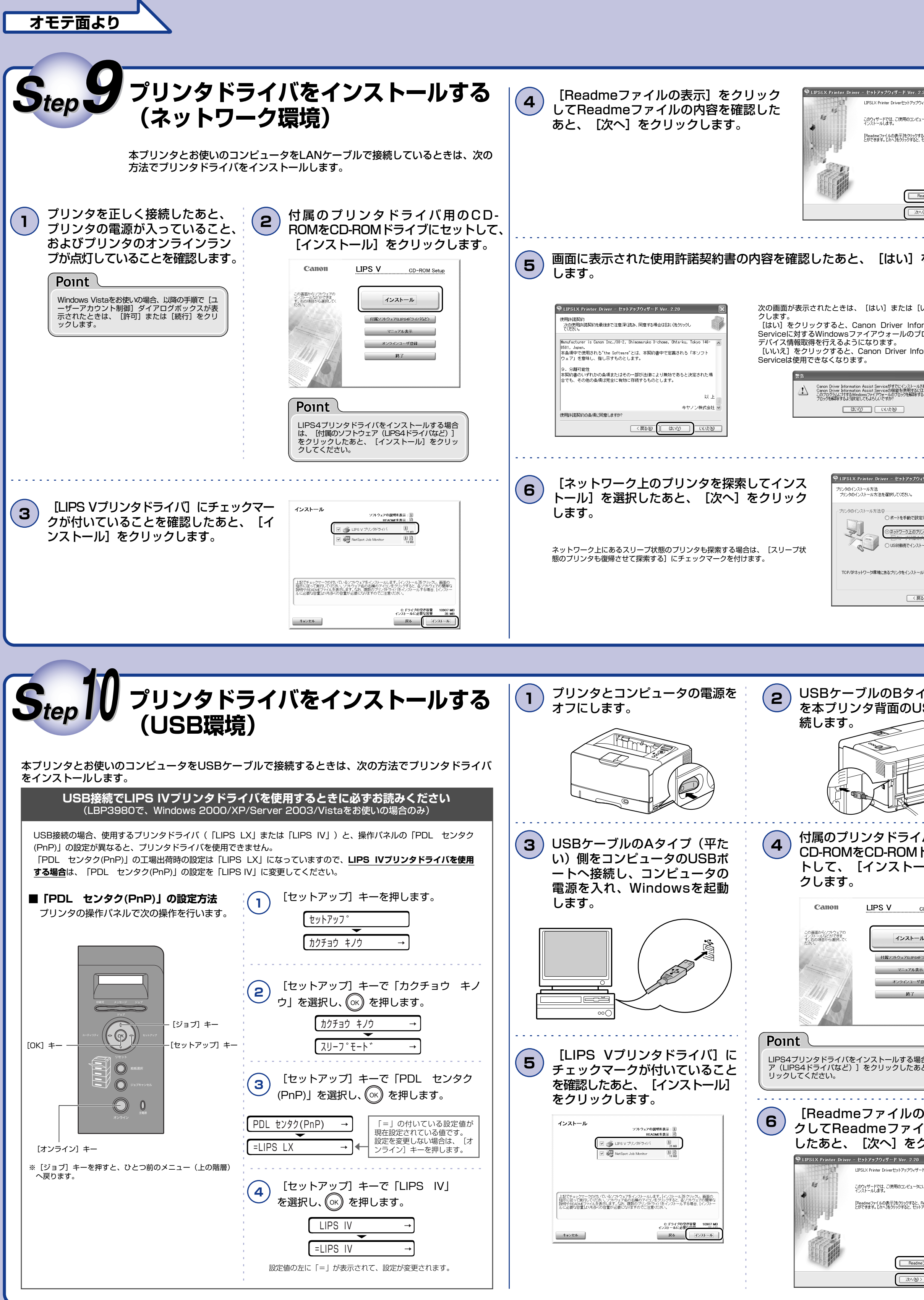

| 2.20<br>アイサードへようこそ<br>1-カムLIFSレイリンクドライバを<br>ると、Readmerアイルを表むこ<br>セットアップを接行します。<br>1007<br>キャンセル<br>をクリック | 7  | <b>     の理の選択画面で、 [次へ] をクリック</b> の     ・     ケーズ・     ボーズ・     ボーズ・     ボーズ・     ボーズ・     ボーズ・     ・     ・     ・     ・     ・     ・     ・     ・     ・     ・     ・     ・     ・     ・     ・     ・     ・     ・     ・     ・     ・     ・     ・     ・     ・     ・     ・     ・     ・     ・     ・     ・     ・     ・     ・     ・     ・     ・     ・     ・     ・     ・     ・     ・     ・     ・     ・     ・     ・     ・     ・     ・     ・     ・     ・     ・     ・     ・     ・     ・     ・     ・     ・     ・     ・     ・     ・     ・     ・     ・     ・     ・     ・     ・     ・     ・     ・     ・     ・     ・     ・     ・     ・     ・     ・     ・     ・     ・     ・     ・     ・     ・     ・     ・     ・     ・     ・     ・     ・     ・     ・     ・     ・     ・     ・     ・     ・     ・     ・     ・     ・     ・     ・     ・     ・     ・     ・     ・     ・     ・     ・     ・     ・     ・     ・     ・     ・     ・     ・     ・     ・     ・     ・     ・      ・     ・     ・     ・      ・      ・      ・      ・      ・      ・      ・      ・      ・      ・      ・      ・      ・      ・      ・      ・      ・      ・      ・      ・      ・      ・      ・      ・      ・      ・      ・      ・      ・      ・      ・      ・      ・      ・      ・      ・      ・      ・      ・      ・      ・      ・      ・      ・      ・      ・      ・      ・      ・      ・      ・      ・      ・      ・      ・      ・      ・      ・      ・      ・      ・      ・      ・      ・      ・      ・      ・      ・      ・      ・      ・      ・      ・      ・      ・      ・      ・      ・      ・      ・      ・      ・      ・      ・      ・      ・      ・      ・      ・      ・      ・      ・      ・      ・      ・      ・      ・      ・      ・      ・      ・      ・      ・      ・      ・      ・      ・      ・      ・      ・      ・      ・      ・      ・      ・      ・      ・      ・      ・      ・      ・      ・      ・      ・      ・      ・      ・      ・      ・      ・      ・      ・      ・      ・      ・      ・      ・      ・      ・      ・      ・      ・      ・      ・      ・      ・      ・      ・      ・      ・      ・      ・      ・      ・      ・      ・      ・      ・     ・      ・ | 大の画面が表示されたときは、[はい] または [いいえ] をクリックします。     [はい] をクリックすると、Canon Driver Information Assist Serviceに     対するWindowsファイアウォールのブロックが解除され、デバイス情報取得     を行えるようになります。     [いいえ] をクリックすると、Canon Driver Information Assist Service     は使用できなくなります。     [いいえ] をクリックすると、Canon Driver Information Assist Service     は使用できなくなります。     [いいえ] でクリックすると、Canon Driver Information Assist Service     [はいて] Caron Driver Information Assist Service     [はい] このの Driver Information Assist Service     [はい] このの Driver Information Assist Service     [はい] このの Driver Information Assist Service     [はい] このの Driver Information Assist Service     [はい] このののできなくなります。     [いいえ] ためします。                                                                                                    | 10                                                              | [インストールするプリンター覧]<br>を確認したあと、[開始]をクリッ<br>クします。                                                                                                    | 11                                                  |
|----------------------------------------------------------------------------------------------------|----|----------------------------------------------------------------------------------------------------|----------------------------------------------------------------------------------------------------|-----------------------------------------------------------------|----------------------------------------------------------------------------------------------------|-----------------------------------------------------|
| いいえ]をクリッ<br>ormation Assist<br>ロックが解除され、<br>ormation Assist                                              | 8  | (原金) 水(4)> キャンセル 「プリンター覧]からインストー<br>ルするプリンタを選択したあと、<br>[追加]をクリックします。 (正にと Printer Driver - セットアップタイダード Ver. 2:20<br>「シストールするプリンタを選択してはない、<br>「レイトールするプリンタはない」」ではない、<br>「レイトールするプリンタはない」」ではない、<br>「マイズ 選択の」」をついっています。                                                                                                    | 9 インストールするプリンタを確認したあと、「次へ」をクリックします。 PUPSLY Printer Driver - ビットアックフィッグード Ver. 2.20<br>(ウノトールするアリンタを確認したあと、「次へ」をクリックします。 PUPSLY Printer Driver - ビットアックフィッグード Ver. 2.20<br>(ウノトールするアリンタの選訳) STUCk 10170-2018() FVFT/12 FVFT/12 <                                                                                                    | 12                                                              | [次へ] をクリックします。<br>************************************                                                                                                    | 13                                                  |
|                                                                                                    |    | アバス名       MACPFLZ         アング解報経設定する@       (夏る@) オージングル         アOINT       キャンセル         LBP3980でWindows Vistaをお使いの場合、<br>IPv4デバイスとIPv6デバイスの表示を、タブで切<br>替えることができます。         面面に表示された使用許諾契約書                                                                                                    | (1)2トール13570/2-18(P): (1)1570(1)157(1)157 |                                                                 |                                                                                                    |                                                     |
| イノ (四月い) 側<br> SBコネクタへ接<br> <br> <br>「バ用の<br>ドライブにセッ<br>-ル]をクリッ                                          | 7  | □ 山に ない こ イ い こ じ 田 田 田 氏 (水) こ イ い こ じ 田 田 田 氏 (水) こ イ い こ じ 田 田 田 田 田 田 田 田 田 田 田 田 田 田 田 田 田 田                                                                                                    | B       Cosbiganic Cryptolyder Fyder Dy'n Cryptolyder, argeby, argeby                             |                                                                 | プリンタのセットアッフ<br>これで印刷が行えるようになりました<br>本プリンタに付属の取扱説明書をお<br>機能を十分にご活用ください。                                                                                                    | <b>か終</b><br>た。<br>読みにな                             |
| CD-ROM Setup                                                                                             | 9  | [はい]をクリックします。                                                                                                    | <ul> <li>り、し、し、し、し、し、し、し、し、し、し、し、し、し、し、し、し、し、し、し</li></ul>                                                                                                    |                                                                 | 日本的な使いかたを知るには     日本のなしたを知るには     コカンタを設置するには     オートングレックの簡単な解決法を知るには     プリンタを設置するには     国ったときには     プリンタドライバのインストール方法を知るには     印刷するには     添付ソフトウェアの使いかたを知るには     ざけソフトウェアの使いかたを知るには                                                                           |                                                     |
| 合は、[付属のソフトウェ<br>と、[インストール]をク<br>の表示]をクリッ<br>クリック内容を確認<br>クリックします。                                        |    | 10001<br>● USE 2000からイバ<br>■ USE 2000からイバ<br>■ USE 2000からイバ<br>■ USE 2000からイバ<br>■ USE 2000からイバ<br>■ USE 2000からイバ<br>■ USE 2000からイバ<br>■ USE 2000からイバ<br>■ USE 2000からイバ<br>■ USE 2000からイバ<br>■ USE 2000からイバ<br>■ USE 2000からイバ<br>■ USE 2000からイバ<br>■ USE 2000からイバ<br>■ USE 2000からイバ<br>■ USE 2000からイバ                                                                                                    |                                                                                                    | L<br>L<br>PDF<br>Rea<br>FU                                      | 添TT ソフトウェアの使いかたを知るには<br>いろいろなネットワークの設定方法<br>を知るには<br>操作パネルを使ってプリンタを設定するには<br>Webブラウザからプリンタを操作・設定するには<br>形式のマニュアルを表示するには、Adobe Reader/Adobe Acrobat Readerがインストールされてい<br>、インストールしてください。                                                                           | ▶<br>■<br>■<br>■<br>■<br>■<br>■<br>■<br>■<br>■<br>■ |
| e7yイルの表示(型)<br>> キャンセル                                                                                   | 12 | 【終了】または【再起動】をクリックしま<br>お使いのコンピュータによって [終了] または [再起動] のいずれかた<br>インストール完了後はCD-ROMドライブからCD-ROMを取り出すこと                                                                                                    | <b>ます</b> 。<br>が表示されます。<br>こができます。                                                                                                    | 商標に<br>Canon、<br>Adobe、<br>Apple、<br>Microsc<br>または商<br>Etherne | <b>ついて</b><br>Canonロゴ、LBP、LIPS、NetSpotは、キヤノン株式会社の商標です。<br>Adobe Acrobat、Adobe Readerは、Adobe Systems Incorporated<br>AppleTalk、Mac OS、Macintoshは、米国およびその他の国で登録され<br>ft、Windows、Windows Vistalは、米国Microsoft Corporationの米国<br>標です。<br>はは、米国Xerox Corporationの商標です。 | d(アドビ シス<br>ているApple l<br>およびその他の                   |

## [はい] をクリックします。

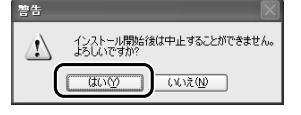

お使いの環境によっては、コンピュータの再 起動を促すメッセージが表示される場合があ ります。その場合は、コンピュータの再起動 後にインストールを続けてください。 お使いの環境によっては、インストールに時 間がかかることがあります。

## [終了]または[再起動]をク リックします。

お使いのコンピュータによって[終了]または[再起動] のいずれかが表示されます。 インストール完了後はCD-ROMドライブからCD-ROMを 取り出すことができます。

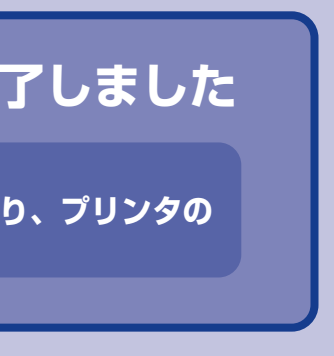

## ついて

■このマークが付いているガイドは、付属の取扱説明書 ■CD-ROMに収められているPDFマニュアルです。

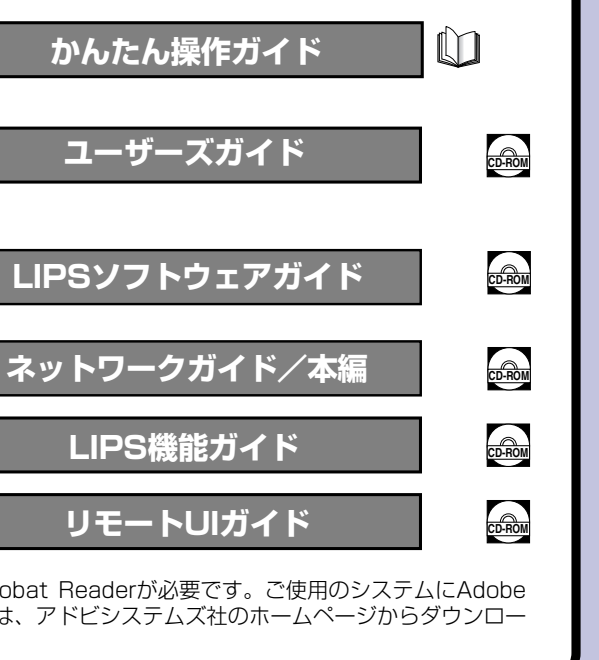